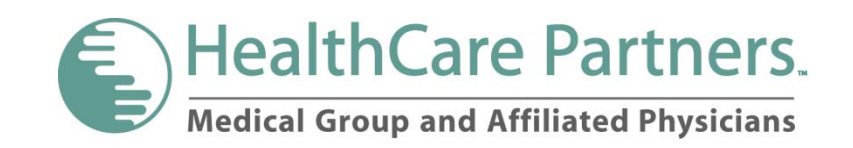

# **Claims Portal**

Updated: 1/25/13

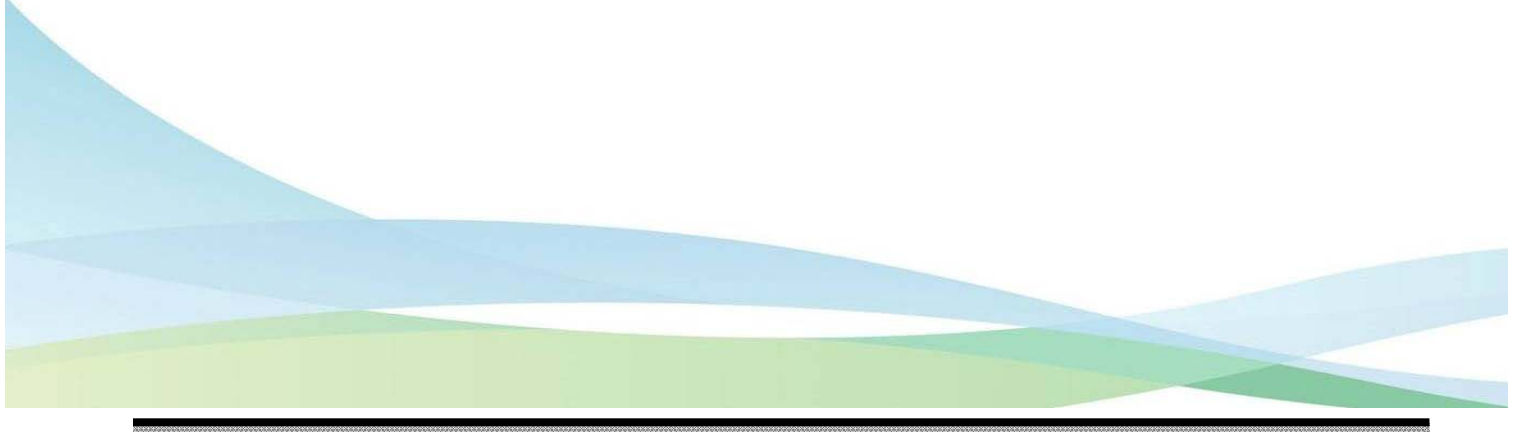

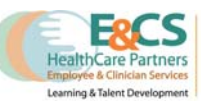

Claims Portal - © 2012 Solely For HealthCare Partners

# **Table of Contents**

| Claims Online Portal Access<br>Through PIP:            | 3<br>3   |
|--------------------------------------------------------|----------|
| Search Claims/Referrals<br>By Patient Name             | 5<br>5   |
| Quick Search Claims/Referrals                          | 6        |
| Advanced Search Claims/Referrals                       | 6        |
| By EDI Submission Number                               | 7        |
| View Details/Summary<br>Viewing Referral/Claim Detail  | 7<br>8   |
| Viewing payment details                                | 9        |
| Printing Claims/Referral Detail                        | 9        |
| EOB Lookup<br>Download EOB                             | 10<br>10 |
| View Downloaded EOB                                    | 10       |
| View EOB by Check Number                               | 11       |
| Appeal Submission<br>File an Appeal for a Single Claim | 12<br>12 |
| File an Appeal for Multiple Claims                     | 13       |
| Viewing Appeal History and Details                     | 14       |
| Viewing Appeal Summary                                 | 16       |
| Inquiry Feature<br>Submitting Inquiry on filed Claim   | 17<br>17 |
| Viewing Inquiry History                                | 19       |
| Submitting a Claim<br>Uploading a File                 |          |
| File Submission History                                | 21       |
| Viewing Pending Claims                                 | 22       |
| Eligibility                                            | 25       |
|                                                        |          |

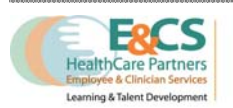

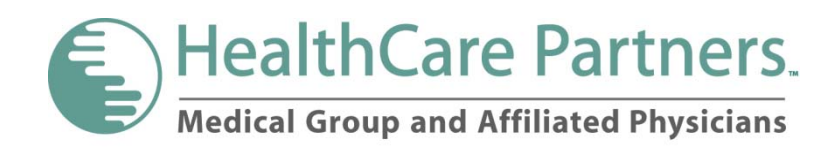

## **Claims Online Portal Access**

#### **Through Claims Online Portal:**

1. From the Claims Online Portal homepage, enter username and password; Click Go

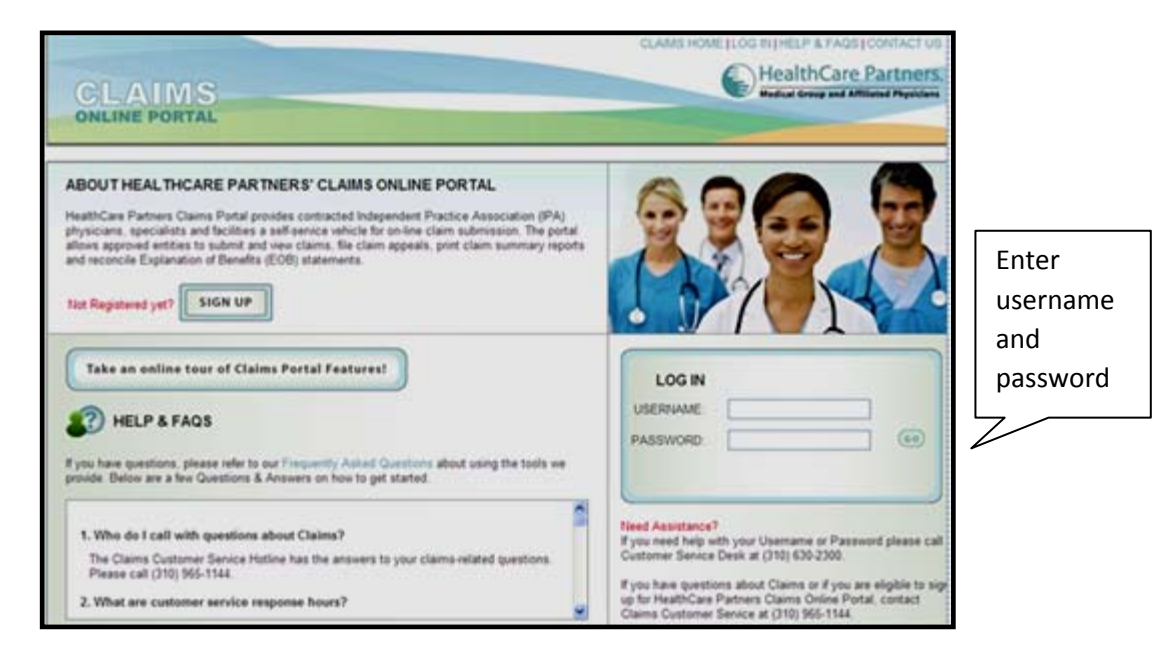

#### Through PIP:

1. From the PIP home page select the Claims Online Portal link

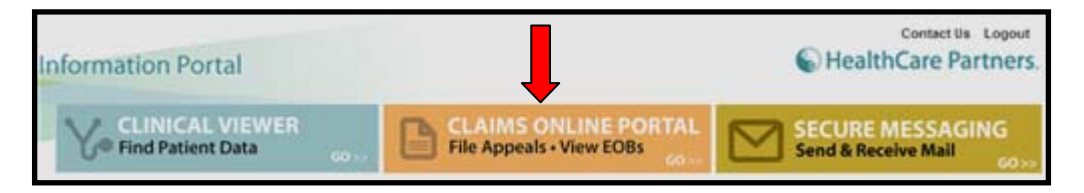

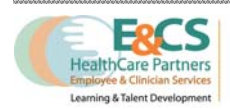

2. You will be taken to the Claims Online Portal Page

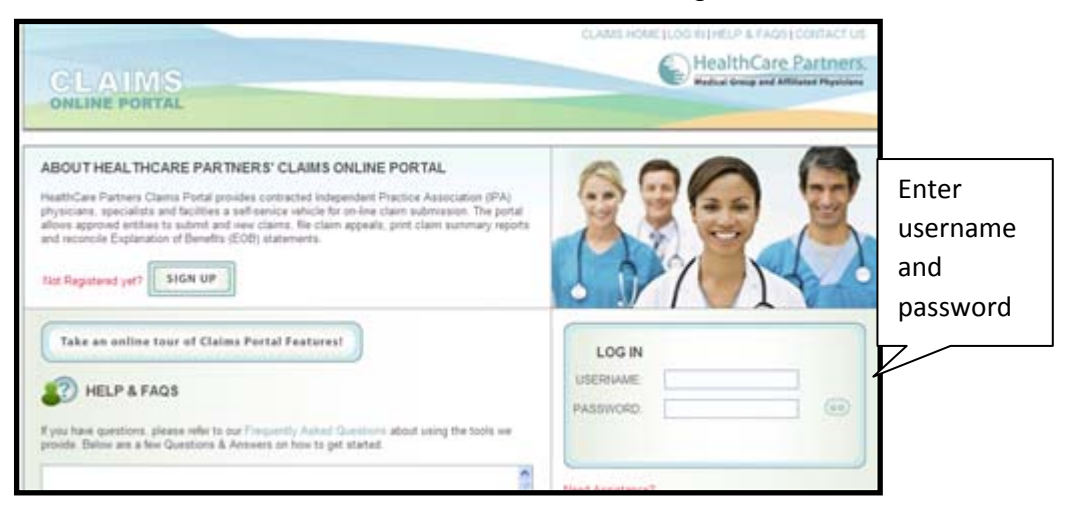

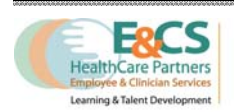

# **Search Claims/Referrals**

To search for claims or referrals select the search link under quick links **OR** click search, on the top menu bar

|    |        |   | IMS    |            |   |         |   |           |   |            |           |    |
|----|--------|---|--------|------------|---|---------|---|-----------|---|------------|-----------|----|
| 10 | SEARCH | 1 | CLAIMS | SUBMISSION | 1 | APPEALS | 1 | INQUIRIES | 1 | EOB LOOKUP | ELIGIBILI | ΠΥ |

#### By Patient Name

(Use this option. To search by patient name, health plan ID number, or Patient Account number)

| BY PATIENT NAME QUIC                                                                     | K SEARCH Y ADVANCED SEAR                                                                                     | ICH Y SUBMISSION NUMBER Y EL                        | JOIBILITY                      |               |
|------------------------------------------------------------------------------------------|----------------------------------------------------------------------------------------------------|-----------------------------------------------------|--------------------------------|---------------|
| FIND CLAIMS OR REFER                                                                     | RALS FOR THIS PATIENT                                                                                        |                                                     |                                | * required fi |
| OREFERRALS                                                                               |                                                                                                    |                                                     |                                |               |
| LAST NAME *                                                                              | FIRST NAME                                                                                                   | DOB mm-dd-yyyr HE                                   | SALTH PLAN ID " PATIENT ACCT # |               |
|                                                                                          |                                                                                                    | OR:                                                 | RO                             | (60)          |
| We will abov you up to 20 r<br>To get more exact results,<br>= Enter letters, numbers ar | natching sedent names from your search<br>use Last Name, First Name, and DOB, o<br>st dashes as appropriate. | t<br>renter the full number of the Health Pien ID o | r Patent Account Number        |               |

- 1. Select an option as appropriate
- **2.** Enter patient name and/or date of birth
- 3. Required fields marked with asterisk (\*)
- 4. OR enter the patient's health plan I D number. Enter letters, numbers and dashes as appropriate
- 5. OR enter the patient's account number. (Note: This option available only when searching for Claims)
- 6. Click GO
- 7. Search results will appear below

| PATIENT NAM  | IE LOPEZ ABDIAS                               | ADDRESS: 7212         | FARMLAND     | AVE      |            |          |             |           |        |
|--------------|-----------------------------------------------|-----------------------|--------------|----------|------------|----------|-------------|-----------|--------|
| DC           | B: 08-31-1965                                 | APT.                  |              |          |            | 1        | VIEW        | 1         |        |
| GENDE        | R MALE                                        | CITY, STATE, ZP. PICC | RIVERA,CA    | 90660    |            |          | CO. ENROLLM | DIT C     |        |
| HEALTH PLA   | N: PACIFICARE                                 | HEALTH PLAN ID: 8064  | 720-02       |          |            |          |             |           |        |
| CLAIM#       | BILLING PROVIDER                              | RECEIVED              | DOS          | BILLED   | COPAY      | PAID     | CHECK DT    | CHECK #   | STATUS |
| 8787433      | MADISON RADIOLOGY MED GRP                     | 01-26-2012            | 01-16-2012   | \$482.00 |            | \$129.71 | 02-13-2012  | 220455247 | Paid   |
| se checkbox  | es above to select, then click on the butto   | m. []                 |              |          |            |          | 4           |           |        |
| ote that you | cannot file an appeal for a claim that is alr | eady under appeal     | -Deliverties | 0100     | C PILL APP | TAL:     | - CLIMINICI | - L       |        |

8. Scroll down to view more

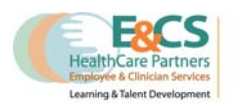

#### **Quick Search Claims/Referrals**

(Select to search by Claim Number or Referral Number)

- Enter the claim number for Claim number search; Click GO
- OR enter the GE/IDX Referral # or Referrals Portal Authorization #; Click GO
- 3. Results will appear below

|                                                                | CLARES FILM                          | HealthCare Partners               |
|----------------------------------------------------------------|--------------------------------------|-----------------------------------|
| SEARCH   CLAIMS SUBMISSION                                     | APPEALS   INQUIRIES   EOB LOOKUP   E | LIGINUTY Intelacte Restricts Webb |
| (no navera same Virger strater) -                              |                                      | 0                                 |
| TIND A SPECIFIC CLAIM OR REFERRAL<br>© CLAIM #<br>O REFERRAL # |                                      | * required field                  |
|                                                                | CLAM NUMBER *                        |                                   |

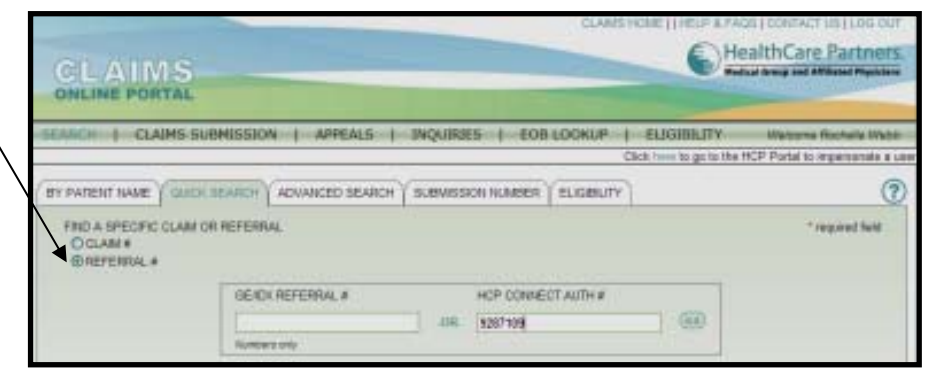

## Advanced Search Claims/Referrals

(Select to search by Provider and Date of Service)

- Select an option to search (Claim or Referral)
- Required fields are marked with an asterisk (\*)
- 3. Select the Provider Information from the dropdown
- 4. Select the Date(s)

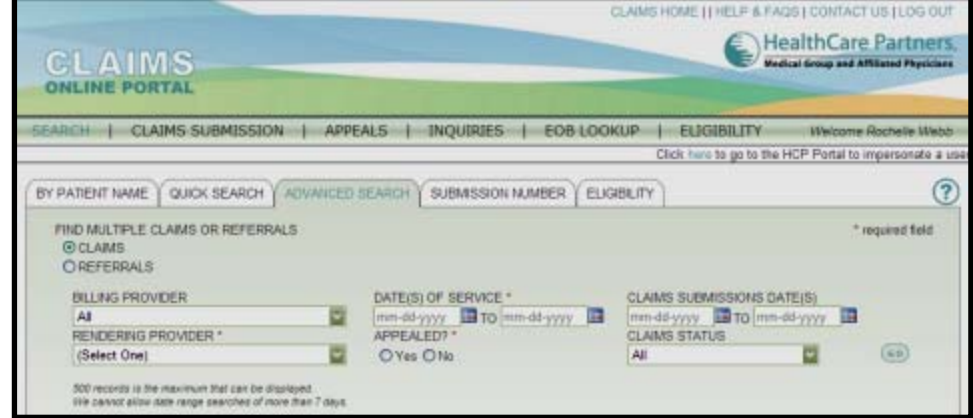

of Service and Appealed options

- 5. Select the Claims Submission Date(s) and Claims Status option
- 6. Click GO
- 7. Results will appear below

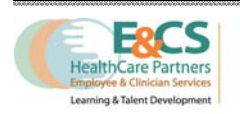

HealthCare Partner

(?

\* required field

tedical Group and Aff

| ELIGIBILITY Welcome Rochelle Web Click here to go to the HCP Portal to impersonate a

#### **By EDI Submission Number**

- 1. Enter the EDI Submission Number
- Required fields are marked with an asterisk (\*)
- 3. Click GO
- Search results will appear below

| CLAIMS                               | CLAWS HOW: [] HE                          | HealthCare Partners                                                  |
|--------------------------------------|-------------------------------------------|----------------------------------------------------------------------|
| SEARCH   CLAIMS SUBMISSION           | APPEALS   INQUIRIES   EOB LOOKUP   ELIGIN | LITY Webone Rootelle Webb<br>go to the HCP Portal to impersonate a s |
| BY PATIENT NAME Y QUICK SEARCH Y ADV |                                           | 0                                                                    |
|                                      |                                           | * required field                                                     |
|                                      | EDI SUBMISSION NUMBER*                    |                                                                      |

SEARCH | CLAIMS SUBMISSION | APPEALS | INQUIRIES | EOB LOOKUP | ELIC

ENTER CLAIM NUMBER

thers only

I

60

#### Eligibility

- 1. Enter Claim number
- Required fields are marked with an asterisk (\*)
- 3. Click GO
- 4. Enter "reason for request"
- 5. Click submit
- 6. An email will be sent verifying request
- 7. An email will be sent to confirm request submission

CLAIMS ONLINE PORTAL

LIGIBLITY VERIFICATION REQUEST HISTORY

|                  | PATIENT ELIGIBILITY                                                                                      | VERIFICATION REQUEST                                                                                                    |                                                                                    | * required field                                                                               |
|------------------|----------------------------------------------------------------------------------------------------|----------------------------------------------------------------------------------------------------|------------------------------------------------------------------------------------|------------------------------------------------------------------------------------------------|
|                  | PATIENT LAST NAME:                                                                                       | LOPEZ                                                                                                    | ADDRESS 1:                                                                         | 179 N MERIDITH AVE APTA                                                                        |
|                  | PATIENT FIRST<br>NAME                                                                                    | ABE E                                                                                                    | ADDRESS 2                                                                          |                                                                                                |
|                  | DOB.                                                                                                    | 09/29/1963                                                                                                    | CITY, STATE, ZP.                                                                   | PASADENA, CA 91106                                                                             |
|                  | GENDER:                                                                                                  | MALE                                                                                                    |                                                                                    |                                                                                                |
|                  | HEALTH PLAN                                                                                              | BLUE SHIELD HMO                                                                                                    | * REASON FOR                                                                       | Please verify eligibility based on DOS listed.                                                 |
|                  | HEALTH PLAN ID                                                                                           | J033593720-000                                                                                                    | REQUEST:                                                                           | Please type in your comments. Do not copy and paste from Word or simila products.              |
|                  | DATE OF SERVICE.                                                                                         | 04/13/2012                                                                                                    |                                                                                    |                                                                                                |
|                  |                                                                                                    |                                                                                                    | SUBMIT                                                                             | Only click the Submit button once.<br>A unique Verification Request ID Number will be assigned |
|                  | DoNotReply@healthca                                                                                      | repartners.com                                                                                                    |                                                                                    |                                                                                                |
|                  |                                                                                                    |                                                                                                    |                                                                                    |                                                                                                |
| t                | ACKNOWLEDGEMENT O                                                                                        | F RECEIPT                                                                                                    |                                                                                    |                                                                                                |
| e reco<br>enty-f | ou for using HealthC<br>ently received an elig<br>four (24) hours beginn<br>ou,<br>are Partners Claims C | are Partners Claims Online Por<br>jbility verification request fror<br>ning on the first business day a<br>Online Portal Team | tal. This message has been se<br>n your account. Requests will<br>fter submission. | nt to you because we<br>be processed within                                                    |
| althC            |                                                                                                    |                                                                                                    |                                                                                    |                                                                                                |

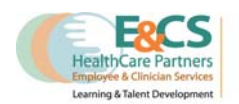

# **View Details/Summary**

#### Viewing Referral/Claim Detail

- To view claim or referral details click the claim/referral number from the search results list.
- 2. The detail view window will display.

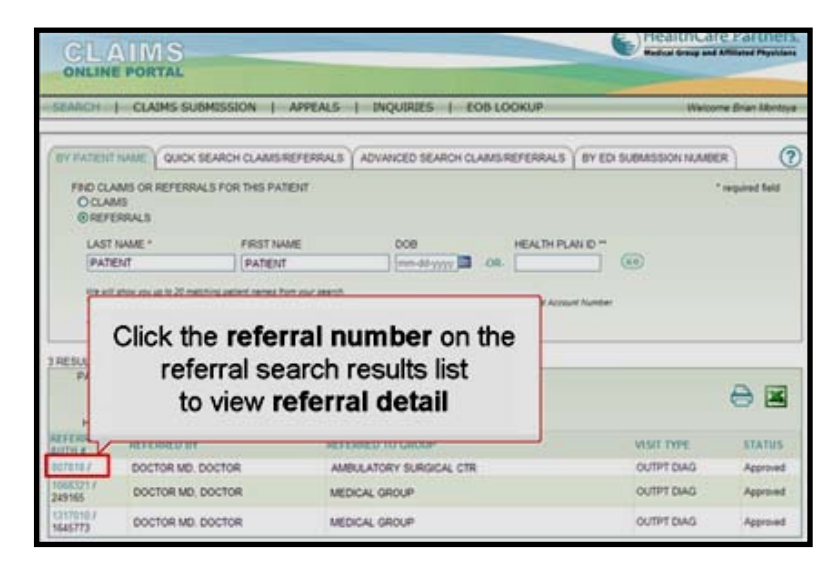

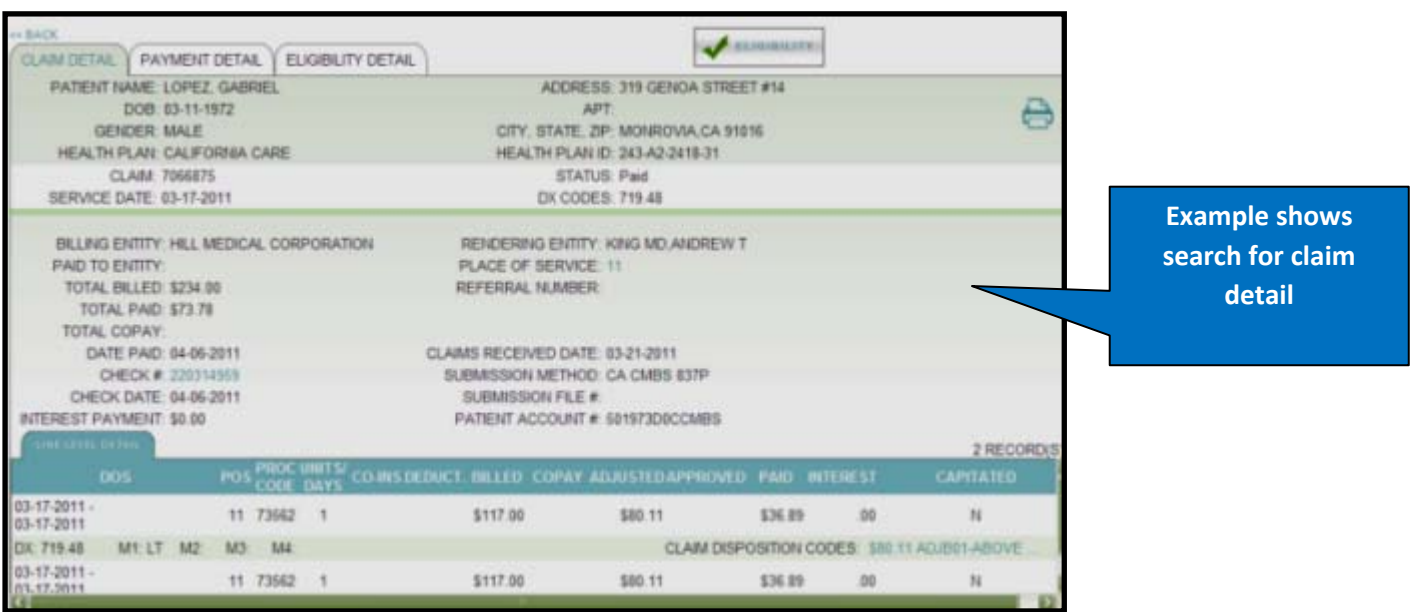

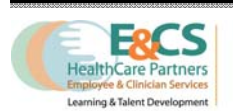

#### Viewing payment details

 Click the check number on the claim search results list to view payment detail

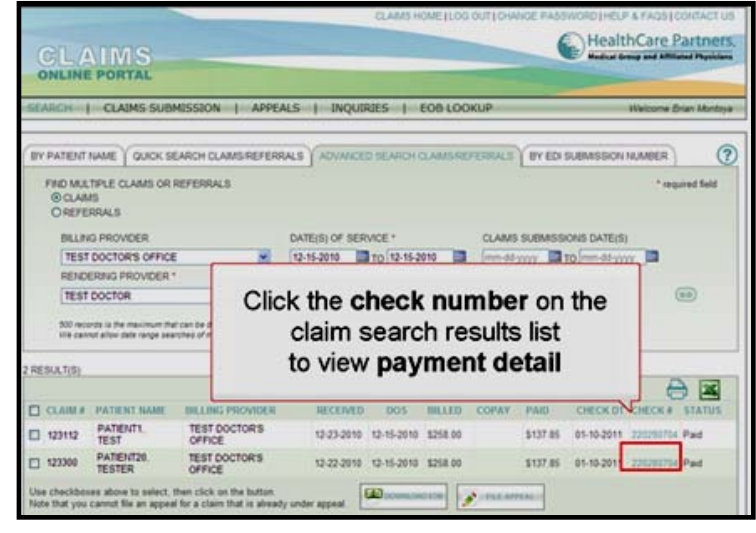

#### **Printing Claims/Referral Detail**

**1.** To print the detail, click 💉 FILE APPEAL LAIM DETAIL Y PAYMENT DETAIL PATIENT NAME: PATIENT1, TEST ADDRESS on the print icon to 0 DOB APT GENDER CITY, STATE, ZIP generate a P D F file HEALTH PLAN HEALTH PLAN ID: CLAIM: 123112 STATUS: Paid 2. Select to open or save SERVICE DATE: 12-15-2010 Click the print BILLING ENTITY: TEST DOCTOR'S OFFICE RENDERING E the generated file AID TO ENTITY PLACE OF SER icon to TOTAL BILLED \$258.00 REFERRAL NUI 3. Click to print TOTAL PAID: \$137.85 generate a TOTAL COPAY PDF file CLAIMS RECEIVED SUBMISSION ME HealthCare SUBMISSION F PATIENT ACCOUNT # 468098D0CCMB Select to open RECORD(S or save -PILE AT ADDRESS the generated file \$230.00 \$105.89 \$124.11 .00 0 N TY STATE ZE CLAIM DISPOSITION CODES: \$105.89 ADJB01-ABOVE HEALTH PLAN BY PATIEN CLAIM: 12311 \$28.00 \$14.26 \$13.74 .00 N FIND M SERVICE DATE: 12-15en or save this file? De O REF Search 20110322075135.pdf X BILLING ENTITY: ST DOCTOR nent, 36.8KB PAID TO ENTITY BILL 🔁 Cla Details\_20110322074958[1].pdf - Adobe Acroba TOTAL BILLED TES File Edit View Document Comments Forms Tools Advanced Window H TOTAL PAID Open Save TOTAL COPAY: REN 🖕 Create \* 🍶 Combine \* 🔬 Collaborate \* 🔒 Secure \* 🥖 Sign \* 🔳 Forms \* 🈏 Comment \* DATE PAID TES CHECK # 8 📄 🔜 🔊 🗇 🐳 1 / 1 🖪 🖑 🥰 🔊 🖲 57.3% • 🔡 🚼 🔤 harm your computer. If you do save this file. What's the risk? CHECK DATE: 500 n We c INTEREST PAYMENT 1 HealthCare Partners RESULTIS 1 Click to E PORTAL Medical Genue and AR 12-15-2010 12-15-2010 -----------\$230.00 11 G0202 1 print 125 CLAIM -DX: V76.12 M1: M2: M3: M4 CLAIM 123112 TENTINE 12-15-2010 -11 77052 1 \$28.00 -GENCER UNLE HENDIFRAM HENDIFRA GLAM ACTION BRIGE DATE DHILDIG -

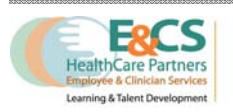

# **EOB** Lookup

#### **Download EOB**

- To download E O B, select the items from the claims search results; click and mark the item(s) to select
- 2. Click Download EOB button
- 3. A popup message will appear saying an email will be sent when the E O B is available for download
- 4. Click ok to close message

| 11       | em(s) to select               | CITY<br>HE/ | ADT:<br>APT:<br>CITY, STATE, 2P:<br>HEALTH PLAN ID: |         |       |       |          |         |                               |
|----------|-------------------------------|-------------|-----------------------------------------------------|---------|-------|-------|----------|---------|-------------------------------|
| •        | iem(s) to select              | RECEIVED    | DOS                                                 | BILLED  | COPAY | PAID  | CHECK DT | CHECK # | STATUS                        |
|          |                               | h           | 09                                                  | \$10    |       | \$9   | 12       |         | PAID                          |
| <b>_</b> | TORRANCE MEMORIAL MED CTR     | 09          | 09                                                  | (\$1 1) |       |       |          |         | DENFWO<br>HLTH PL/<br>RESP-DO |
| o        | TORRANCE MEMORIAL MED CTR     | 10          | 09                                                  | S1: 0   |       | 50    |          |         | DENFWO<br>HLTH PU<br>RESP-DO  |
| o        | TORRANCE MEMORIAL MED CTR     | 09          | 09                                                  | S3: 0   |       |       |          |         | DENFWO<br>HLTH PL<br>RESP-DO  |
| o        | TORRANCE MEMORIAL MED CTR     | 09          | 09                                                  | \$15    |       | 50    |          |         | DENFWO<br>HLTH PL<br>RESP-DO  |
| 0        | TORRANCE MEMORIAL MED CTR     | 09          | 09                                                  | \$21    |       | \$1 J | 10       |         | PAID                          |
| • •••••  | TORRANCE MEMORIAL MED CTR     | 09          | 09                                                  | \$X: 0  | L L   | )own  | load     |         | DENFWO<br>HLTH PU<br>RESP-DO  |
| D        | TORRANCE MEMORIAL MED CTR     | 06          | 05                                                  | 52: 0   | L L   |       | noau     | 2       | PAID                          |
| D        | TORRANCE MEM HOSP MED CTR INC | 02          | 02                                                  | \$17    | F     | OB h  | utton    |         | PAID                          |

| 1    |             |                                           |                                                                    |                                           | No   | ote   | • An        |     | m       | ail | will be |                                 |
|------|-------------|-------------------------------------------|--------------------------------------------------------------------|-------------------------------------------|------|-------|-------------|-----|---------|-----|---------|---------------------------------|
|      | GI<br>HEALT | DOB.<br>ENDER: MALE<br>K PLAN: HEALTH NET |                                                                    | OTY, S<br>HEALT                           | se   | nt    | whe         | n   | th      | e E | OB is   | €                               |
| 30   |             |                                           |                                                                    | ENED                                      | ~~~  | مللتم | hla         | fo  |         | dou | vnload  | 15                              |
| 3.1  |             | TORRANCE MEMORIAL MED CTR                 | 09                                                                 | 05                                        | -    |       |             |     |         |     |         |                                 |
| 3    |             | TORRANCE MEMORIAL MED CTR                 | 09                                                                 | 09                                        | Clos |       | K Oř<br>mes |     | 0<br>20 | -   |         | HETH PLA                        |
| 3 -  |             | TORRANCE MEMORIAL MED C                   | Your EOB Report in<br>You will be notified<br>when it is available | s being per<br>via email v<br>for downloa |      |       | mea         |     | ay      |     | J       | DENFWD-<br>HLTH PLA<br>RESP-DOI |
| 3 -  |             | TORRANCE MEMORIAL MED C                   |                                                                    | G                                         | 5    |       |             |     |         |     |         |                                 |
| 3 -  |             | TORRANCE MEMORIAL MED CTR                 | 09                                                                 | 09                                        | 510  |       |             | 50  |         |     |         | DENFWD-<br>HLTH PLA<br>RESP-DOI |
| 3 .  |             | TORRANCE MEMORIAL MED CTR                 | 09                                                                 | 09                                        | 521  |       |             | \$1 |         | 10  |         |                                 |
| 3 -  |             | TORRANCE MEMORIAL MED CTR                 | 09                                                                 | 09                                        | \$3: | 0     |             | 50  |         |     |         | DENFWD-<br>HLTH PLA<br>RESP-DOI |
| 3    |             | TORRANCE MEMORIAL MED CTR                 | 05                                                                 |                                           |      | 0     |             | 56  |         |     |         |                                 |
| 3 -  |             | TORRANCE MEM HOSP MED CTR                 | NC 02                                                              |                                           | \$1. |       |             | \$1 | 30      |     |         |                                 |
| 1941 | checkbox    | es above to select, then click on the I   | utton.                                                             |                                           |      |       |             |     |         |     |         |                                 |

#### View Downloaded EOB

- Select EOB lookup to view EOB download status
- The EOB PDF/ Excel file can be downloaded when status is completed
- 3. Click PDF or Excel to download file

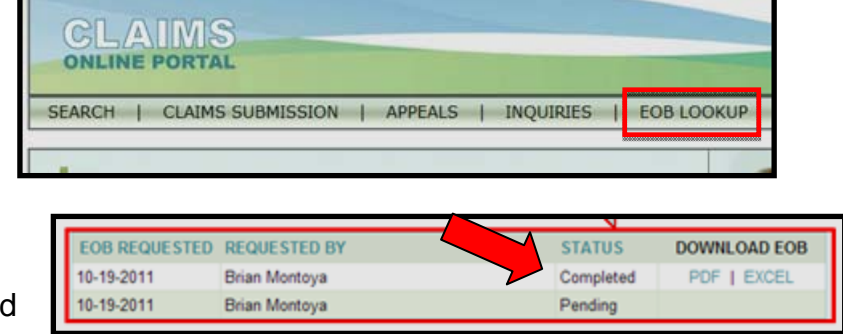

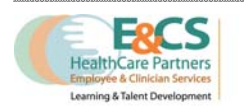

#### View EOB by Check Number

- 1. Enter the check number
- 2. Click GO
- 3. A popup message will appear saying an email will be sent when the EOB is available for download
- 4. Click ok to close message
- 5. Click PDF or Excel to download file

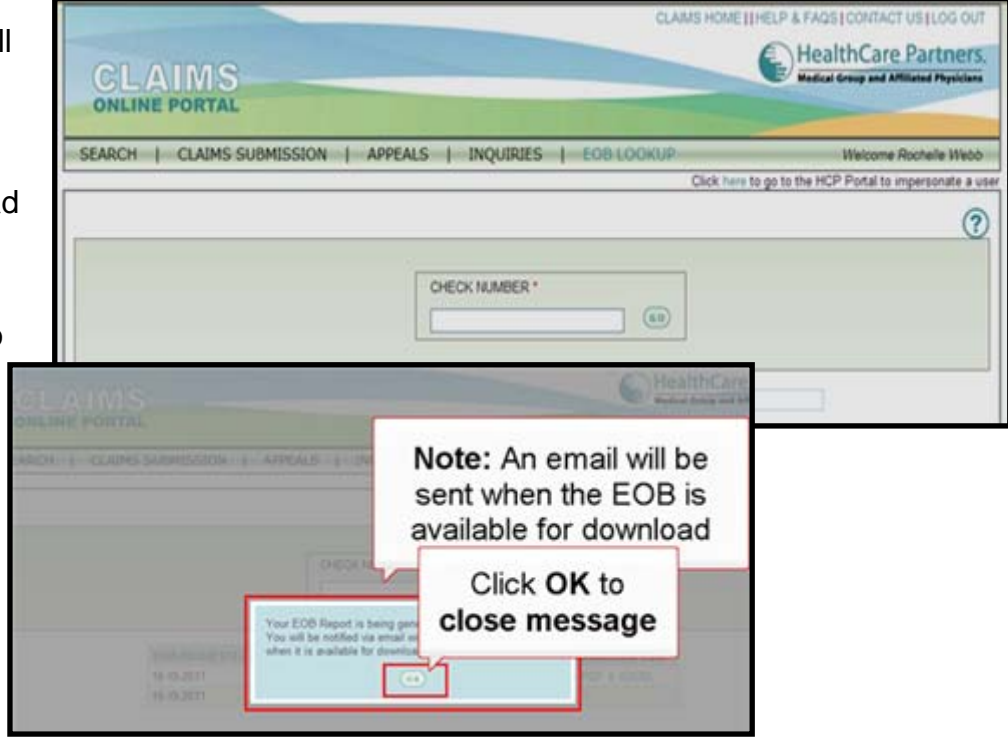

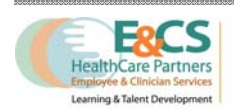

INQUIRIES | EOB LOOKUP

SEARCH FOR MULTIPLE CLAIMS TO APPEAL

E

Click here to go to the

# **Appeal Submission**

#### File an Appeal for a Single Claim

- 1. To file an appeal, select the appeals link
- 2. For a single claim, enter the claim number to appeal
- 3. Click GO

 (a) Enter the comments or explanation of the appeal; click submit to proceed

#### AND/OR

(b) Click browse to add any additional attachments and click the drop down

LE APPEAL HISTORY ENTER CLAM NUMBER \* SEARCH FOR MULTIPLE CLAMS TO APPEAL 9287109 Numbers on/ PATIENT HEALTHPLAN BILLED PAID PROV CLAIM D05 PRODUCT TYPE PROVIDER NAME / NPI LOPEZABE E J033590720-000 04-13-2012 SERVICE KING MD ANDREW T 1757325 \$103.00 \$29.84 165.2 APPEAL CLUDE ATTACHMENT D ment Type art Dev Ref products COLLAR! (COLUMN AND I

60)

SEARCH | CLAIMS SUBMISSION | APPEALS | INQUIRIES | EOB LOOKUP

CLAIMS ONLINE PORTAL

ONLINE PORTAL

HISTORY

Numbers only

ENTER CLAIM NUMBER \*

FILE APPEAL

SEARCH | CLAIMS SUBMISSION

APPEALS

1

box to select the document type; Click submit to proceed

- 5. Submission confirmation window Click OK to proceed
- 6. An email will be sent, to confirm filed appeal

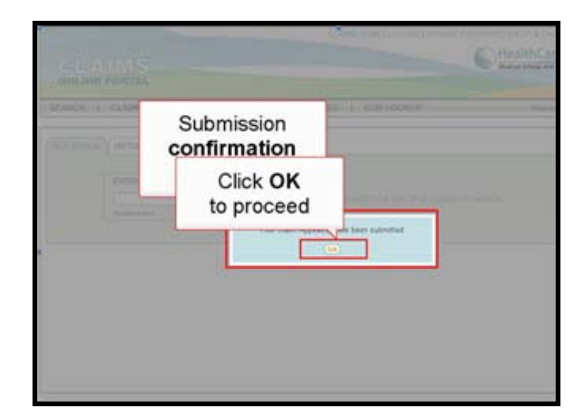

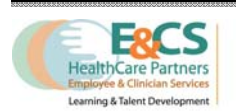

#### File an Appeal for Multiple Claims

1. Click to search for multiple claims

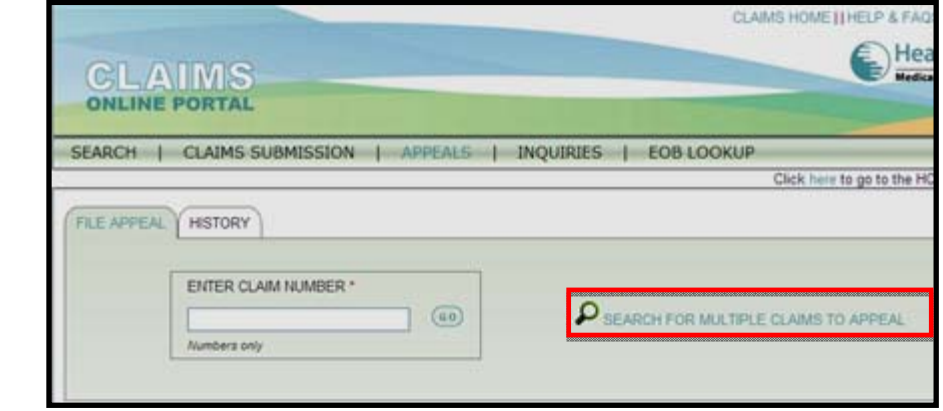

2. Select the billing

provider and rendering provider as appropriate Note: Fields marked with asterisk (\*) are

mandatory

3. Select the Date(s) of Service (mandatory) Date range should not exceed 7 days

CH | CLAIMS SUBMISSION | APPEALS | INQUIRIES | EOB LOOKUP to go to the HCP Portal to impersi BY PATIENT NAME QUICK SEARCH CLAMS/REFERRALS ADVANCED SEARCH CLAMS/REFERRALS BY EDI SUBMISSION NUMBER FIND MULTIPLE CLAIMS OR REFERRALS \* required field **⊙**CLAIMS **OREFERRALS** BILLING PROVIDER DATE(S) OF SERVICE \* CLAIMS SUBMISSIONS DATE(S) All mm-dd-yyyy 🖾 TO mm-dd-yyyy 💭 mm-dd-yyyy 💭 RENDERING PROVIDER \* APPEALED? \* CLAIMS STATUS O'Yes ONo All ~ (00) (Select One) 500 records is the maximum that can be displayed. We cannot allow date range searches of more than 7 days. 4. Select to search

- for appealed items or not (mandatory field)
- Select to filter results based on claim submission dates and status
- 6. Click GO to proceed
- Mark items to appeal 8. Click File Appeal button

|                      | PATIENT | NAME Y QUICK SEA                  | RCH CLAIMS REFER | RALS ADVI                | WICED S | EARCHO   | LAMSRE       | FERRALS | BY EDI   | SUBMISSION  | UMBER | (           |
|----------------------|---------|-----------------------------------|------------------|--------------------------|---------|----------|--------------|---------|----------|-------------|-------|-------------|
| 100                  | OREFE   | TIPLE CLAIMS OR RE<br>AS<br>RRALS | FERRALS          |                          |         |          |              |         |          |             | * Heg | uired field |
|                      | BLLIN   | S PROVIDER                        |                  | DATE(S) OF               | SERVICE | E.       |              | CLAMS : | SUEMISSI | ONS DATE(S) |       |             |
| Al                   |         |                                   | ~                | 10-13-2011 TO 10-19-2011 |         |          | CLAMS STATUS |         |          |             |       |             |
| RENDERING PROVIDER * |         |                                   |                  |                          |         |          |              |         |          |             |       |             |
| 2.RE                 | r       | to appe                           | n(s)<br>eal      |                          |         |          |              |         |          |             |       |             |
| l                    | LAINER  | PATIENT NAME                      | BILLING PROVID   | NER RECE                 | IVED    | 005      | ENLLED       | COPAY   | PAID     | OEC         | CHECK | STATUS      |
|                      |         | TEST, PATIENT                     | SAMPLE MEDIC     | AL 10-14                 | 2011 10 | -13-2011 | \$601.00     |         |          |             |       | Pending     |
|                      | 2311    |                                   | - Serviewe       |                          |         |          |              |         |          |             |       |             |

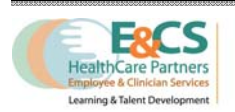

Claims Portal - © 2012 Solely For HealthCare Partners 9. Enter comments OR Mark to select if comments are applicable to all listed claims

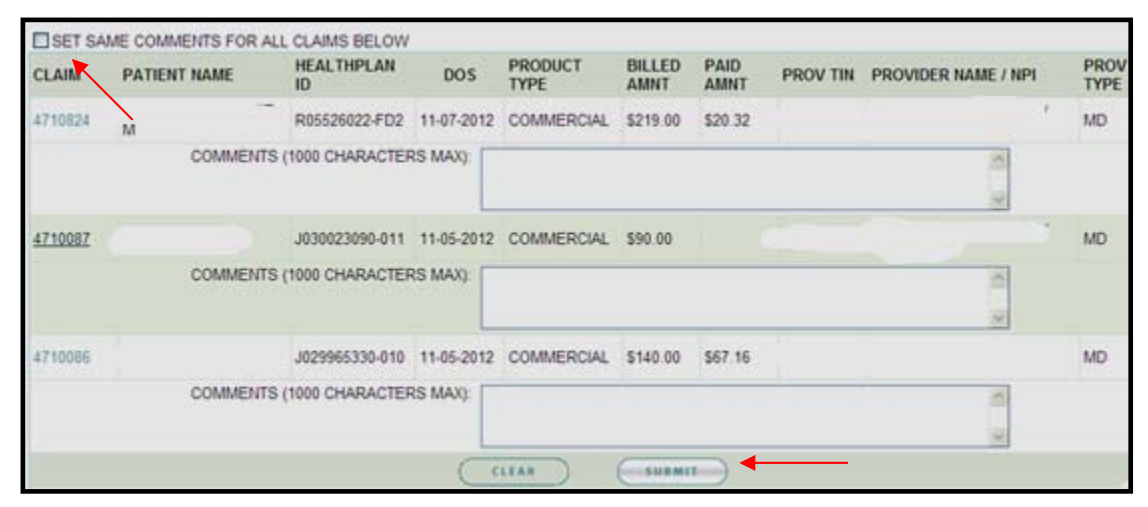

- 10. Click submit
- 11. Confirmation of submission will display Click OK to close

#### **Viewing Appeal History and Details**

1. Click History tab to view appeals history

| SEARCH      | CLAIMS SUBMISSION    | T | APPEALS | - |
|-------------|----------------------|---|---------|---|
| FILE APPEAL | HISTORY              |   |         |   |
|             | ENTER CLAIM NUMBER * |   |         | ] |
|             | Numbers only         |   | (60)    |   |

- 2. Select range of submission dates
- 3. Select status type as appropriate
- 4. Click GO

| FILE APPEAL HISTORY |                          |        |  |
|---------------------|--------------------------|--------|--|
|                     |                          |        |  |
|                     | SUBMISSION DATES *       | STATUS |  |
|                     | mm-dd-yyyy TO mm-dd-yyyy | All    |  |

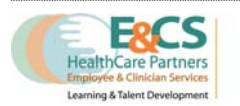

5. Results will display below, to view detail, click the CSR ID of the item to view.

|              |                                    | _      |                  |                                                 | _              |         |                  |
|--------------|------------------------------------|--------|------------------|-------------------------------------------------|----------------|---------|------------------|
| FLEA         | History<br>Results will<br>display |        | To<br>click<br>o | view detail,<br>the <b>CSR ID</b><br>f the item |                |         | (                |
| DATE/TIME    | SUBMITTED                          | CSRID  | STATUS           | Master Veodor                                   | Patient Name   | Claim # | Resolution       |
| 01-04-2012 9 | 30 AM                              | 123456 | Open             | SAMPLE MEDICAL GROUP                            | DOEJOHRAN      | 00001   |                  |
| 01-04-2012 1 | 0.07 AM                            | 213545 | Pending          | SAMPLE MEDICAL GROUP                            | DEFT.JEREMY    | 00002   |                  |
| 01-03-2012 6 | 58 AM                              | 213546 | Dosed            | SAMPLE MEDICAL GROUP                            | MARRY MARY     | 00003   | UPHELD           |
| 01-04-2012 9 | ST AM                              | 213455 | Closed           | SAMPLE MEDICAL GROUP                            | MARKY MARKY    | 00004   | NOT APPLICABLE   |
| 01-18-2012 1 | 34 PM                              | 213245 | Closed           | SAMPLE MEDICAL GROUP                            | BLOSS BLLY     | 00005   | ENTERED IN ERROR |
| 01-18-2012 2 | 15 PM                              | 212354 | Dosed            | SAMPLE MEDICAL GROUP                            | SAMPLE PATIENT | 00006   | OVERTURNED       |
| 54.45.0042.4 | 1:30 454                           | 213153 | lineat           | SAMPLE MEDICAL OPOLIO                           | TEST TESTER    | 00007   | NOT APPLICARLE   |

6. Detail window will appear, Click to print detail view; Click to Close detail view

| TAIL                              |                                                  |                                                            | S THE APPE                              | 4.0       |
|-----------------------------------|--------------------------------------------------|------------------------------------------------------------|-----------------------------------------|-----------|
| PATIENT NAME                      |                                                  | PROVIDER NPI<br>PROVIDER NAME                              |                                         |           |
| DOS                               | 05-19-2012                                       | PROVIDER TIN:                                              |                                         | 9         |
| PRODUCT TYPE                      | COMMERCIAL                                       | PROVIDER TYPE: M                                           | O                                       |           |
| ORIGINAL CLAIM:                   |                                                  | CSR ID: 37                                                 | 709875                                  | 2         |
| CLAIM STATUS:                     | Approved                                         | STATUS: C                                                  | LOSED (NEW)                             |           |
|                                   |                                                  | CSR TYPE C                                                 | LAIM APPEAL                             |           |
| ORIGINAL CLAIM<br>BILLED AMOUNT   | \$234.00                                         | ORIGINAL CLAIM<br>PAID AMOUNT                              | •                                       |           |
| COMMENTS                          | 11/05/12 09:38AM CLA<br>are correct. Please, rep | IM PORTAL General CPT 99396 deni<br>rocess c laim for pmt. | ed as inapproriate billing. Codes       |           |
| RESOLUTION                        | OTHER                                            | ADDITIONAL NOTES: N                                        | eed corrected bill Line 2 denied correc | tly Incom |
| REASON<br>DECISION<br>ADJUSTMENTS | UPHELD<br>N                                      | D                                                          | X codes for line 2                      |           |

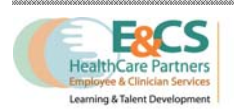

#### **Viewing Appeal Summary**

1. From the results view or in the detail view, Click the claim number of the item

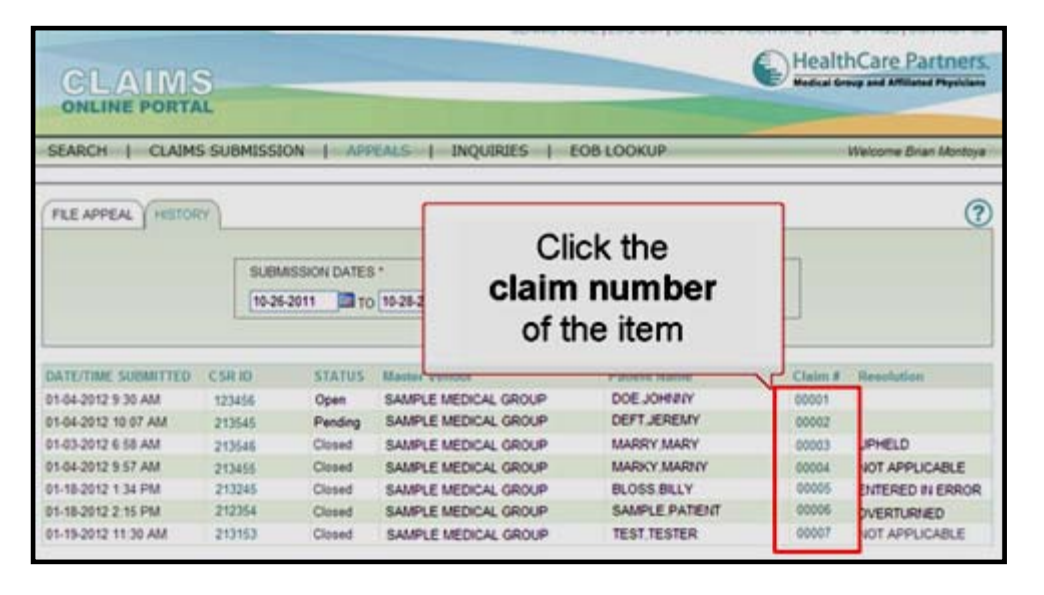

2. Click on appeals summary tab; summary of appeal event will appear below

| CLAIM DET       | AIL APP               | EALS SUMMARY           |                                                                      | Club |
|-----------------|-----------------------|------------------------|----------------------------------------------------------------------|------|
| PATIENT N       | AME: CRU<br>DOB: 03-1 | Z, ANNETTE E<br>I-1962 | ADDRESS: 16118 E CLOVERMEAD<br>APT:                                  |      |
| GEN<br>HEALTH P | DER: FEM              | ALE<br>FORNIA CARE     | CITY, STATE, ZIP: COVINA, CA 91722<br>HEALTH PLAN ID: 611-A7-3714-40 |      |
| SERVICE D       | AIM: 4613             | 016<br>I-2012          | STATUS: Approved                                                     |      |
| DATE            | APPEAL                | ID APPEAL STA          | TUS DISPUTE TYPE                                                     |      |
| 11-05-2012      | 3709875               | CLOSED (NE             | N) OTHER                                                             |      |

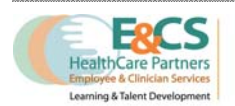

# **Inquiry Feature**

#### **Submitting Inquiry on filed Claim**

- 1. A CSR ID assigned to filed appeals Use CSR ID to inquire about an appeal
- 2. View CSR ID from appeals history list

| CLAIMS<br>ONLINE PORTAL<br>SEARCH   CLAIMS SUBMISSION   APPEALS   IN<br>From appeals history list |                |             |                |              |                 |         |                  |  |
|---------------------------------------------------------------------------------------------------|----------------|-------------|----------------|--------------|-----------------|---------|------------------|--|
| FILE APPEAL HISTOR                                                                                | ۲)             |             | ~~             |              |                 |         | ?                |  |
|                                                                                                   | SUBM<br>10-26- | SSION DATES | 10-28-2011     | STATUS<br>Al | ×               |         |                  |  |
| DATE/TIME SUBMITTED                                                                               | CSR ID         | STATUS      | Master Vendor  |              | Patient Name    | Claim # | Resolution       |  |
| 01-04-2012 9:30 AM                                                                                | 123456         | Open        | SAMPLE MEDICAL | GROUP        | DOE JOHNNY      | 00001   |                  |  |
| 01-04-2012 10:07 AM                                                                               | 213545         | Pending     | SAMPLE MEDICAL | GROUP        | DEFT, JEREMY    | 00002   |                  |  |
| 01-03-2012 6:58 AM                                                                                | 213546         | Closed      | SAMPLE MEDICAL | GROUP        | MARRY, MARY     | 00003   | UPHELD           |  |
| 01-04-2012 9:57 AM                                                                                | 213455         | Closed      | SAMPLE MEDICAL | GROUP        | MARKY, MARNY    | 00004   | NOT APPLICABLE   |  |
| 01-18-2012 1:34 PM                                                                                | 213245         | Closed      | SAMPLE MEDICAL | GROUP        | BLOSS,BILLY     | 00005   | ENTERED IN ERROR |  |
| 01-18-2012 2:15 PM                                                                                | 212354         | Closed      | SAMPLE MEDICAL | GROUP        | SAMPLE, PATIENT | 00006   | OVERTURNED       |  |
| 01-19-2012 11:30 AM                                                                               | 213153         | Closed      | SAMPLE MEDICAL | GROUP        | TEST, TESTER    | 00007   | NOT APPLICABLE   |  |

3. Or, from appeal detail view

| GL/                                                                                  |                                                       |                                                                                                    | HealthCare                                                                     | artnert        |
|--------------------------------------------------------------------------------------|-------------------------------------------------------|----------------------------------------------------------------------------------------------------|--------------------------------------------------------------------------------|----------------|
| SEARCH                                                                               | (28744)                                               |                                                                                                    | (P                                                                             | - Manter       |
| (newee                                                                               | PATIENT<br>HEALTHR<br>PRODUCT<br>ORIGINAL<br>CLAIM TE | ANDE PROVOER<br>AN D PROVOER<br>DOS PROVOER<br>PROVOER<br>PROVOER |                                                                                | ٢              |
| 20414-11002 0<br>91-04-2012 5-3<br>91-06-2012 10<br>91-06-2012 5-3<br>91-06-2012 5-3 | ORG                                                   | Or, from<br>appeal detail view                                                                                                    | 100                                                                            | SARK           |
| 01-18-2012 1 3<br>01-18-2012 1 4<br>01-18-2012 1 4                                   | RESOL<br>RE<br>DEC<br>ADJUSTN                         | LITOR HEALTH PLAN RESPONSELE ADDITIONAL NOT<br>ADDIT<br>STORY UPHELD<br>ENTE IN                                                                                                    | E3. claim cas derived connectly. POS member and theeth<br>Plain Responsibility | CADUS<br>CADUS |
| This is the second                                                                   | REPLACEMEN                                            | 7 - ADDITIONAL PRAYMENT AMOUNT                                                                                                    |                                                                                |                |

4. To send an inquiry, select the inquiries link

|        | IMS               | - |         |           |            |
|--------|-------------------|---|---------|-----------|------------|
| SEARCH | CLAIMS SUBMISSION | 1 | APPEALS | INQUIRIES | EOB LOOKUP |
|        |                   | _ |         |           |            |

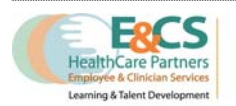

5. Click the make inquiry tab

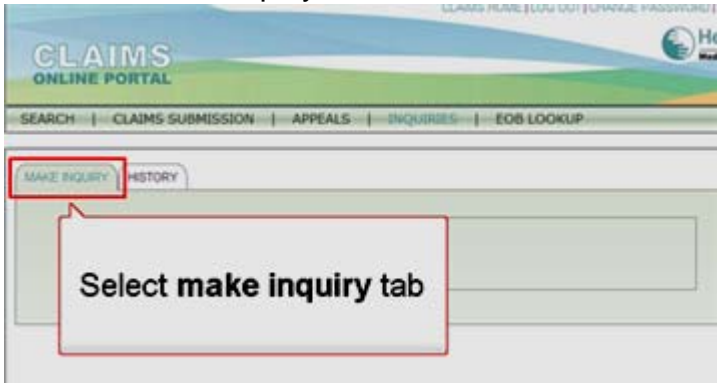

6. Enter CSR ID; Click GO

| CSR ID       |
|--------------|
| 60           |
| Numbers only |

7. Enter inquiry comments

| Click<br>Confi | Submit<br>rmation will appear   |                                        |                                                                                                    |
|----------------|---------------------------------|----------------------------------------|----------------------------------------------------------------------------------------------------|
|                |                                 |                                        | PATENT NAME: TEST PATENT PROVIDER NAME: SAMPLE MEDICAL<br>DOB PROVIDER TW<br>CENDER FEMALE DOS 8346-3912<br>MEALTHPLAN D SUBMISSION DATE 5345-3912<br>ORDINAL CLAM 12345 CSRID 112121<br>CLAM 51ATUS PAD STATUS OPEN<br>CLAM 51ATUS PAD STATUS OPEN |
| -              | COMMENTS Type in comments h     | PAD AMOL<br>PAD AMOL<br>ere.           | (QQQ)<br>Australia etc.                                                                                                    |
|                | Enter the inquiry comments      | SUBMISSION DA<br>CSF<br>STAT<br>CSR TY | SEARCH   CLAIMS SUBMISSION   APPEALS   BIOLUMES   BOB LOOKUP                                                                                                    |
|                | PATENT NAME TEST, PATENT<br>DOB | PROVIDER NAM<br>PROVIDER T             | VIE: SAMPLE MEDICAL                                                                                                    |
|                | Numbers only                    | 10556                                  |                                                                                                    |
|                | CSR ID<br>1212123               |                                        |                                                                                                    |
| MAKE PK        | SURY HISTORY                    |                                        |                                                                                                    |

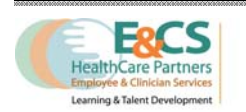

#### **Viewing Inquiry History**

1. Select Inquires from home screen

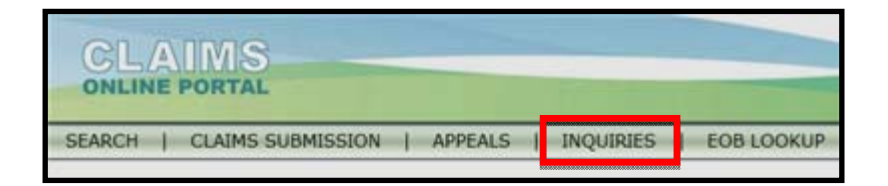

2. Select submission date ranges and status; Click GO

| MAKE INQUIRY HISTORY |                    |        |      |
|----------------------|--------------------|--------|------|
|                      |                    |        |      |
|                      | SUBMISSION DATES * | STATUS |      |
|                      | mm-dd-yyyy         | All    | × 60 |

3. Results will appear

|                                                                                                    | Su           |        | CLAMS HOME [LOG OUT[CHWIC               | Health       | a FAGS (CONTACT US<br>Care Partners,<br>up and Affiliated Physicians                                            |
|----------------------------------------------------------------------------------------------------|--------------|--------|-----------------------------------------|--------------|----------------------------------------------------------------------------------------------------|
| SEARCH   CLAIM                                                                                                  | S SUBMISSION | N   AP | PEALS   INQUIRIES   EOB LOOKUP          | 3            | Velcome Brian Montoya                                                                                           |
| MAKE INQUIRY HISTO                                                                                              | SUBME        | Ir     | will display                            |              | 0                                                                                                    |
| DATE/TIME SUBMITTED                                                                                             | CSRAD        | STATUS | i Master Vendor                         | Patient Name | Claim # Resolution                                                                                              |
| 03-06-2012 9:08 AM                                                                                              | 1312132      | Closed | AMAZING AND AWESOME MEDICAL CORPORATION | TEST PATIENT | 323231                                                                                                    |
| 03-06-2012 1:48 PM                                                                                              | 1312135      | Closed | AMAZING AND AWESOME MEDICAL CORPORATION | TRIAL JACK   | 323311                                                                                                    |
| 03-07-2012 2:14 PM                                                                                              | 1312139      | Closed | AMAZING AND AWESOME MEDICAL CORPORATION | DOER JOHTALY | 323445                                                                                                    |
| The second second second second second second second second second second second second second second second se |              |        |                                         |              | the second second second second second second second second second second second second second second second se |

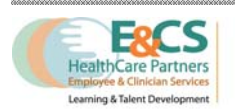

# Submitting a Claim

#### Uploading a File

1. Click on the Claims Submission link from the top navigation menu

| SEARCH | CLAIMS SUBMISSION | APPEALS | INQUIRIES | EOB LOOKUP |
|--------|-------------------|---------|-----------|------------|
|        |                   |         |           |            |

2. Click **Browse** to locate the file to upload. **Note:** File format should follow the specified allowable format.

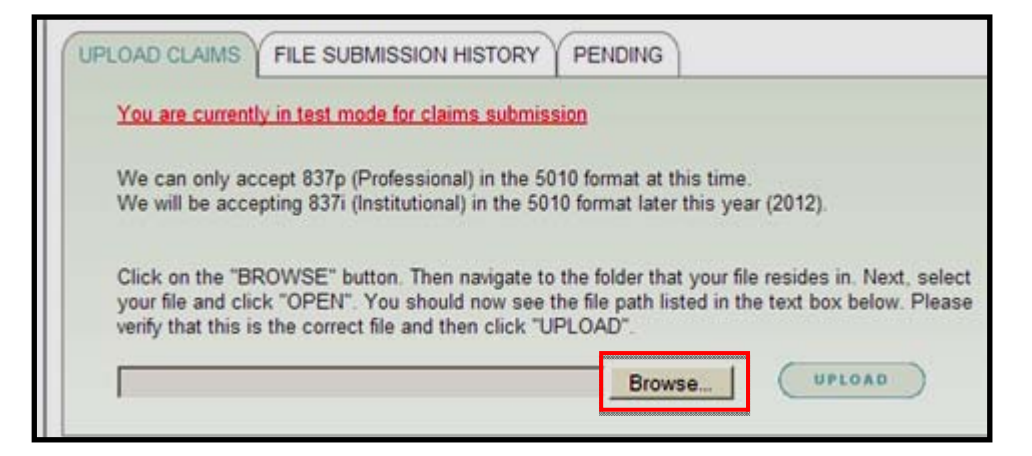

3. Select the file

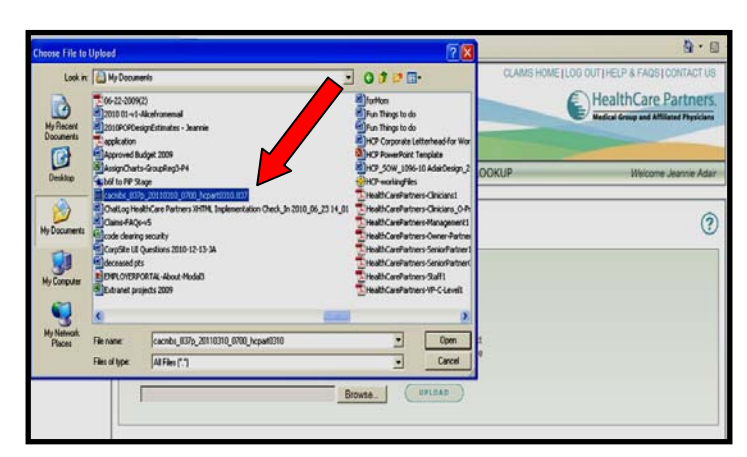

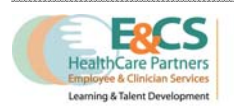

4. Click upload

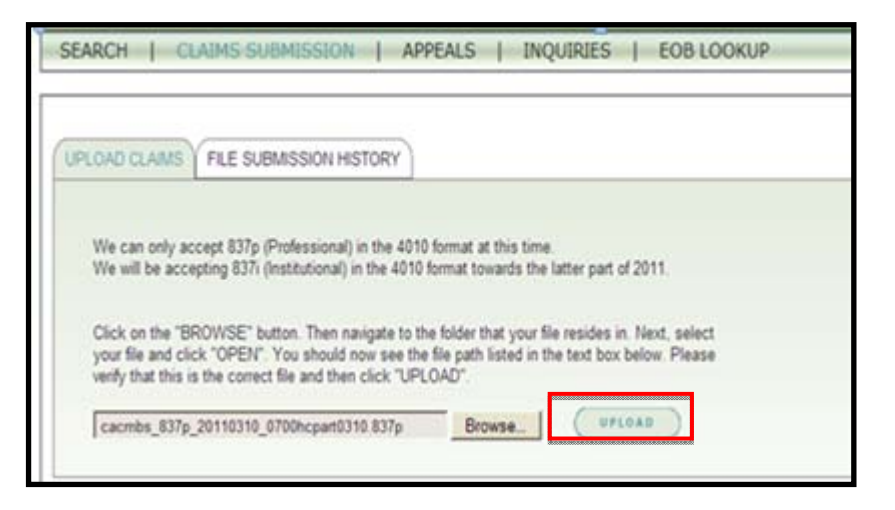

5. Click OK on the file submission notification display to confirm upload. Note: A link will be available to download the Acknowledgement of Receipt/ 997 EDI file. The link will also be available in the email confirmation.

#### **File Submission History**

- Select File Submission History tab
- 2. Enter date ranges
- 3. Click GO

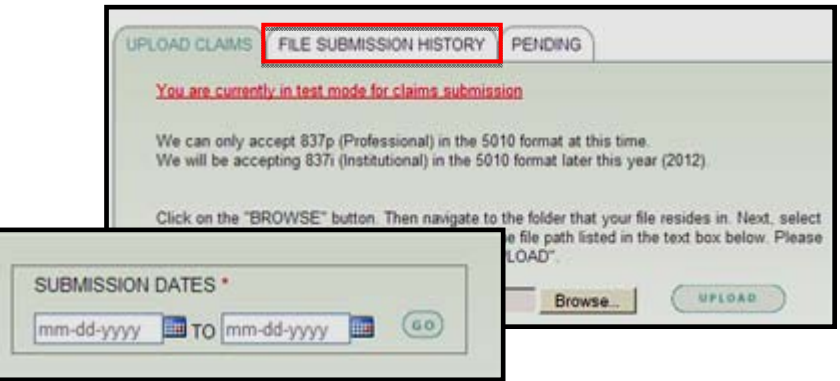

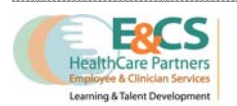

4. Results will appear

| Fi                                        | le subr   | nission h          | nistory display                 |
|-------------------------------------------|-----------|--------------------|---------------------------------|
| - <u>-</u>                                |           |                    |                                 |
|                                           | ED (EDI # | STATUS             | ACKNOWLEDGEMENT                 |
| DATE/TIME SUBMITTI<br>03-23-2011 09-46 AM | ED ECH #  | STATUS<br>Rejected | ACKNOWLEDGEMENT<br>Download 997 |

#### **Viewing Pending Claims**

1. Select Pending Tab

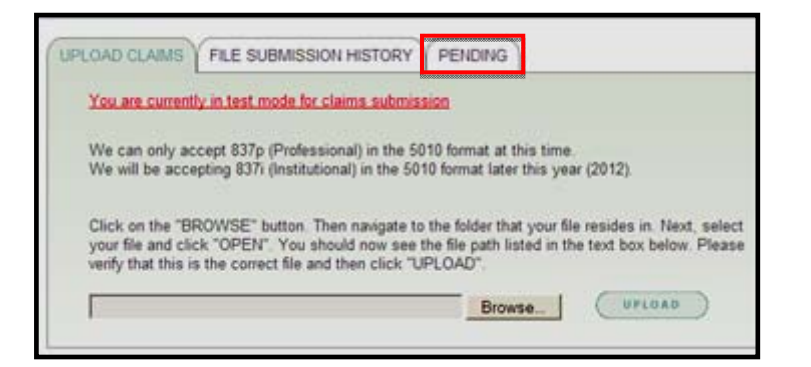

2. Select claim submitter or ALL

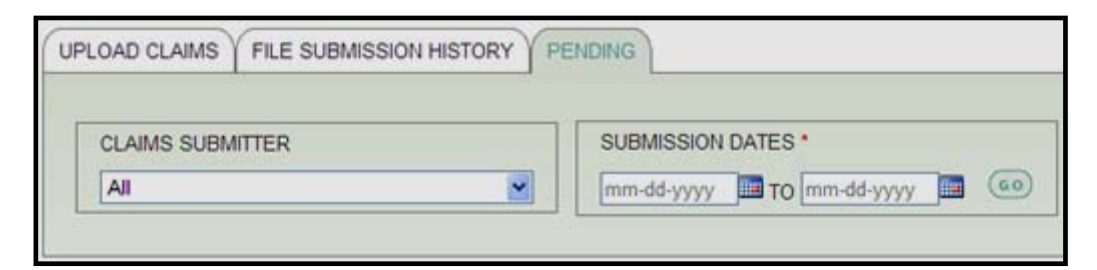

#### 3. Click GO

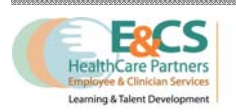

4. Results will appear

| UPLOAD CLAMS                                                                                          | FILE SUBMISSION HISTORY                                                                                                    | CONDIE:                                         |                                           |                                     |                                         |
|----------------------------------------------------------------------------------------------------|----------------------------------------------------------------------------------------------------|-------------------------------------------------|-------------------------------------------|-------------------------------------|-----------------------------------------|
| CLAMS SUBMITTER                                                                                       |                                                                                                    | Submission summary<br>will display              |                                           |                                     | y                                       |
| INV ON THE ANOTA                                                                                      | COEDTED TO MEW DETAILS                                                                                                    |                                                 |                                           |                                     |                                         |
| DATE SUBMITTED                                                                                        | SUBMITTER                                                                                                    | TOTAL # SUBMITTED                               | # PROCESSED                               | # PENDING*                          | # NOT ACCEPTED                          |
| DATE SUBMITTED<br>9-02-2011                                                                           | SUBMITTER<br>Test Submitter A                                                                                                    | TOTAL # SUBMITTED                               | # PROCESSED                               | # PENONIG*                          | # NOT ACCEPTED                          |
| DATE SUBMITTED<br>9-02-2011<br>9-02-2011                                                              | CCEPTED TO VIEW DETAILS.<br>SUBMITTER<br>Test Submitter A<br>Test Submitter D                                                                                      | TOTAL # SUBMITTED<br>1<br>318                   | # PROCESSED<br>1<br>309                   | # PENDING*<br>0<br>0                | # NOT ACCEPTED<br>0<br>9                |
| UCK ON THE # NOT #<br>DATE SUBMITTED<br>9-02-2011<br>9-02-2011<br>9-02-2011                           | CCEPTED TO VIEW DETAILS.<br>SUBMITTER<br>Test Submitter A<br>Test Submitter D<br>Test Submitter<br>Peds                                                            | TOTAL # SUBMITTED<br>1<br>318<br>44             | # PROCESSED<br>1<br>309<br>43             | # PENONIC"<br>0<br>0<br>0           | # NOT ACCEPTED<br>0<br>9<br>1           |
| UDC ON THE # NOT #<br>DATE SUBMITTED<br>942-2011<br>942-2011<br>942-2011<br>942-2011                  | CCEPTED TO VIEW DETAILS<br>SUBMITTER<br>Test Submitter A<br>Test Submitter D<br>Test Submitter<br>Pods<br>Test Submitter<br>Specialty                              | TOTAL # SUBMITTED<br>1<br>318<br>44<br>6        | # PROCESSED<br>1<br>309<br>43<br>6        | # PENDING*<br>0<br>0<br>0<br>0      | # NOT ACCEPTED<br>8<br>9<br>1<br>1<br>0 |
| UCK ON THE # NOT #<br>DATE SUBMITTED<br>9-02-2011<br>9-02-2011<br>9-02-2011<br>9-02-2011<br>9-02-2011 | CCEPTED TO VIEW DETAILS<br>SUBMITTER<br>Test Submitter A<br>Test Submitter<br>Pols<br>Test Submitter<br>Specialfy<br>Test Submitter<br>Specialfy<br>Test Submitter | TOTAL # SUBMITTED<br>1<br>318<br>44<br>6<br>451 | # PROCESSED<br>1<br>309<br>43<br>6<br>449 | # PENCING*<br>0<br>0<br>0<br>0<br>2 | # NOT ACCEPTED<br>0<br>9<br>1<br>0<br>0 |

5. Submission summary will display number of pending claims

| UPLOAD CLAMS FILE SUBMISSION HISTORY                                                 |                                                                                                    | Submission summary<br>will display <b>number of</b><br><b>pending</b> claims |                                           |                                     |                                         |
|--------------------------------------------------------------------------------------|----------------------------------------------------------------------------------------------------|------------------------------------------------------------------------------|-------------------------------------------|-------------------------------------|-----------------------------------------|
| THE OWNER AND A MOST                                                                 | COEPTED TO VIEW DETAIL                                                                                                    |                                                                              |                                           |                                     |                                         |
| COOK ON THE WHOT                                                                     | ACCO TED TO VETT DE INCA                                                                                                    |                                                                              |                                           | N                                   |                                         |
| DATE SUBMITTED                                                                       | SUDMITTER                                                                                                    | TOTAL # SUMMITTED                                                            | # PROCESSED                               | # PENDING"                          | # NOT ACCEPTED                          |
| DATE SUDMITTED                                                                       | SUBMITTER<br>Test Dubrider A                                                                                                    | TOTAL # SUDMITTED                                                            | # PROCESSED                               | # PENDING*                          | # NOT ACCEPTED                          |
| DATE SUDMITTED<br>05-02-2011<br>09-02-2011                                           | SUBMITTER<br>Test Submitter A<br>Test Submitter D                                                                                              | TOTAL # SUBMITTED<br>1<br>318                                                | # PROCESSED<br>1<br>309                   | # PENDING*<br>0<br>0                | # NOT ACCEPTED<br>0<br>3                |
| DATE SUDMITTED<br>05-02-2011<br>05-02-2011<br>05-02-2011                             | SUDMITTER<br>Test Submitter A<br>Test Submitter D<br>Test Submitter<br>Pada                                                                    | TOTAL # SUBMITTED<br>1<br>318<br>44                                          | 4 PROCESSED<br>1<br>309<br>43             | # PENDING"<br>0<br>0                | # NOT ACCEPTED<br>0<br>9<br>1           |
| DATE SUDMITTED<br>09-02-2011<br>09-02-2011<br>09-02-2011<br>09-02-2011               | SUDMITTER<br>Test Submitter A<br>Test Submitter D<br>Test Submitter<br>Peds<br>Test Submitter<br>Specially                                     | TOTAL # SUMANTTED<br>1<br>318<br>44<br>6                                     | # PROCESSED<br>1<br>309<br>43<br>6        | # PERCING*<br>0<br>0<br>0           | # NOT ACCEPTED<br>0<br>3<br>1<br>0      |
| DATE SUBMITTED<br>09-02-2011<br>09-02-2011<br>09-02-2011<br>09-02-2011<br>09-02-2011 | SUBMITTER<br>Test Submitter A<br>Test Submitter D<br>Test Submitter D<br>Test Submitter<br>Peds<br>Test Submitter<br>Seconty<br>Test Submitter | TOTAL # SUPARITIED<br>1<br>318<br>44<br>6<br>451                             | # PROCESSED<br>1<br>309<br>43<br>6<br>449 | # PERCING*<br>0<br>0<br>0<br>0<br>2 | # NOT ACCEPTED<br>0<br>9<br>1<br>0<br>0 |

6. Pending claims will either be processed or rejected

|                                                     |                                                                         | ×                          |                                    |             |               |
|-----------------------------------------------------|-------------------------------------------------------------------------|----------------------------|------------------------------------|-------------|---------------|
| CLAIMS SUBMI                                        |                                                                         | Pending claim<br>processed | s will eithe<br>or <b>reject</b> e | er be<br>ed |               |
| DATE SUBMITTED                                      | SUBMITTER                                                               | TOTAL # SUBMITTED          | # PROCESSED                        | # PENDING*  | # NOT ACCEPTE |
| -02-2011                                            | Test Submitter A                                                        | 1                          | 1                                  | 0           | 0             |
|                                                     | Test Submitter D                                                        | 318                        | 309                                | 0           | 9             |
| -02-2011                                            |                                                                         |                            | 43                                 | 0           | 1             |
| -02-2011<br>-02-2011                                | Test Submitter<br>Peds                                                  | 44                         |                                    |             |               |
| 02-2011<br>02-2011<br>02-2011                       | Test Submitter<br>Peds<br>Test Submitter<br>Specially                   | 6                          | 6                                  | 0           | 0             |
| 02-2011<br>02-2011<br>02-2011<br>02-2011<br>20-2011 | Test Submitter<br>Peds<br>Test Submitter<br>Specially<br>Test Submitter | 6<br>451                   | 6<br>449                           | 0<br>2      | 0             |

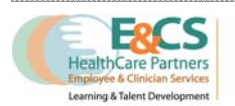

7. Click on the number to view detail of claim

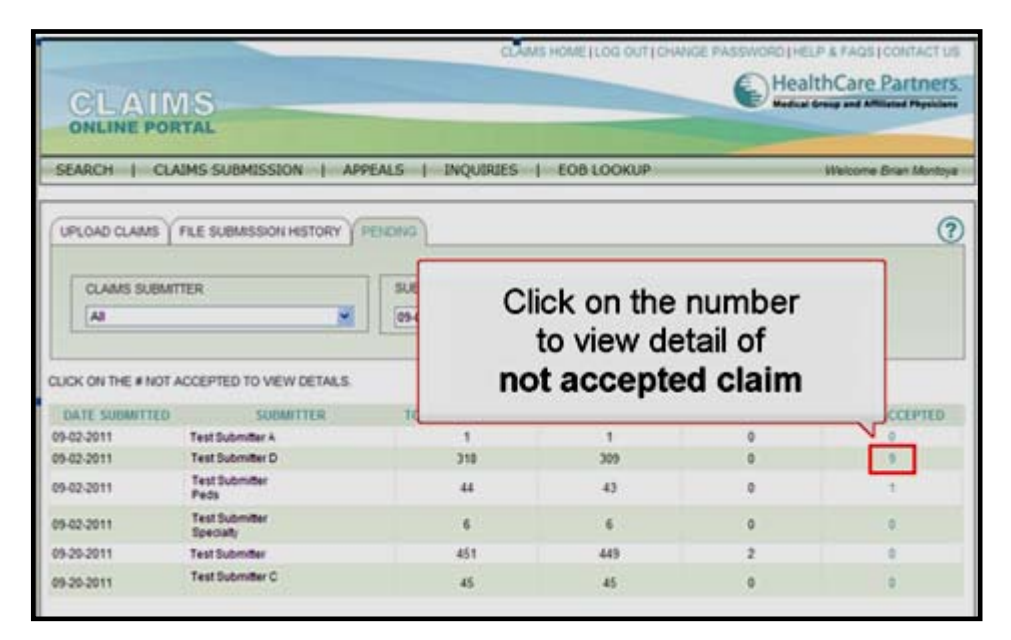

8. Results will display

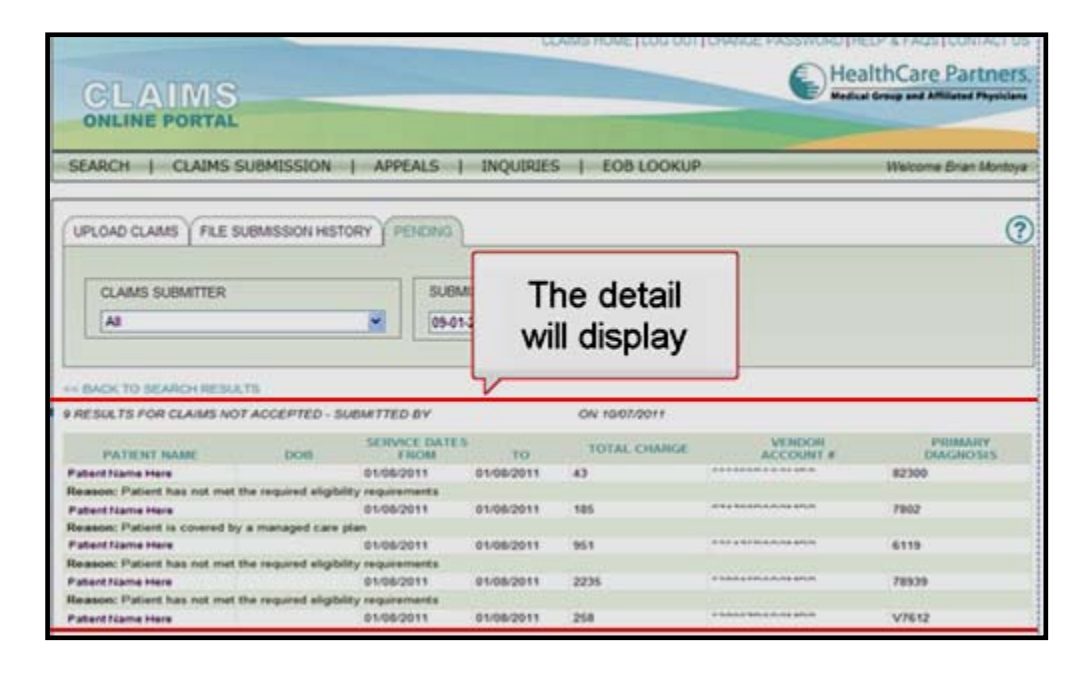

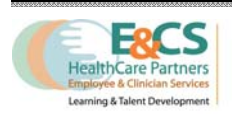

#### **Eligibility**

1. To verify Eligibility click the 'Eligibility' link on the home page

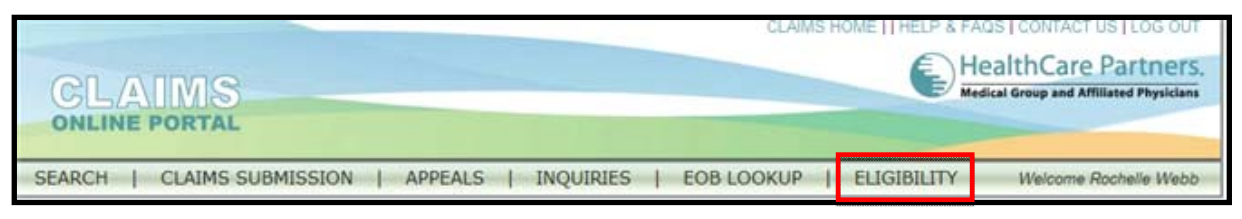

2. Insert a claim number

| ELIGIBILITY VERIFICATION | EQUEST HISTORY       |
|--------------------------|----------------------|
|                          | ENTER CLAIM NUMBER * |
|                          | 60                   |
|                          | Numbers only         |

3. Insert any additional appropriate comments; Click Submit

| PATIENT ELIGIBILITY   | VERIFICATION REQUEST |                   | * required field                                                                                |
|-----------------------|----------------------|-------------------|-------------------------------------------------------------------------------------------------|
| PATIENT LAST NAME     |                      | ADDRESS 1         |                                                                                                 |
| PATIENT FIRST<br>NAME |                      | ADDRESS 2         |                                                                                                 |
| DOB:                  |                      | CITY, STATE, ZIP: |                                                                                                 |
| GENDER:               | MALE                 |                   | •                                                                                               |
| HEALTH PLAN:          | BLUE SHIELD HMO      | * REASON FOR      | Please verify eligibility based on DOS listed.                                                  |
| HEALTH PLAN ID:       |                      | REQUEST:          | Please type in your comments. Do not copy and paste from Word or similar<br>renducts            |
| DATE OF SERVICE       | 04/13/2012           |                   |                                                                                                 |
|                       |                      | SUBMIT            | Only click the Submit button once.<br>A unique Verification Request ID Number will be assigned. |

4. A email will be sent to confirm request submission

| From:                      | DoNotReply@healthcarepartners.com                                                                                                    |
|----------------------------|----------------------------------------------------------------------------------------------------|
| To:                        |                                                                                                    |
| Cc                         |                                                                                                    |
| Subject:                   | ACKNOWLEDGEMENT OF RECEIPT                                                                                                    |
| have re<br>twenty<br>Thank | cently received an eligibility verification request from your account. Requests will be processed within four (24) hours beginning on the first business day after submission. |
| Health                     | Care Partners Claims Online Portal Team                                                                                                    |
| PLEAS                      | E DO NOT RESPOND TO THIS E-MAIL. This e-mail box is not equipped to handle correspondence.                                                                                     |

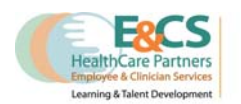